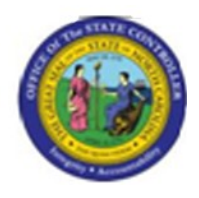

Last Update:

04/09/13 10:08 AM

**ZPTA030** 

# ZPTA030 - Load Charge Objects

# Publisher Information

#### File Name

r\_ZPTA030 - Load Charge Objects.doc

#### Link 1

| Link 2 |  |  |  |
|--------|--|--|--|
|        |  |  |  |
| Link 3 |  |  |  |
|        |  |  |  |
| Link 4 |  |  |  |
|        |  |  |  |

#### Job Role

Insert Job Role rows as necessary.

| Transaction |                   | User Data | Description                   |  |  |
|-------------|-------------------|-----------|-------------------------------|--|--|
| ZPTA030     |                   |           | ZPTA030 - Load Charge Objects |  |  |
| Client      | Language Doc Type |           | Job Role                      |  |  |
|             |                   | BPP       |                               |  |  |

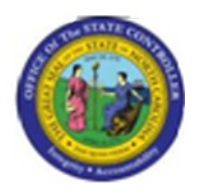

# **Change History**

Update the following table as necessary when this document is changed.

| Date     | Name        | Change Description |
|----------|-------------|--------------------|
| 3/18/08  | Amy Blom    | updated            |
| 12/11/07 | Kate Bowman | BPP Created        |

# Trigger:

An agency has a need to record and report on time entries related to agency specific charge objects.

| Business Process Procedure Overview                                                                                                    |
|----------------------------------------------------------------------------------------------------|
| In REACON on agapay may abagag to report time related to agapay apositio abarga abigata. If there is a pood to report work beyre for a                                                                                                    |
| certain project or projects, unique charge objects for the project can be loaded into BEACON. The charge objects are then available to report time against in transaction CAT2 or ESS. Reports can also be run to total hours reported against specific charge objects using transaction CATS_DA. Charge objects can be created at the position or organizational unit level. Transaction ZPTA030 is used to load charge objects in BEACON. ZPTA030 accepts a text file and uses the file to populate the Charge |
| Object Assignment Infotype for an Org Unit or Position. ZPTA030 is only used to load new charge objects. Maintenance of pre-existing Charge Object Assignments is performed in transaction PO10 or PO13                                                                                                    |
| An individual assigned the Charge Object Maintainer role will have the ability to load charge object assignments using transaction                                                                                                    |
| This BPP will detail:                                                                                                    |
| 1) Uploading the Charge Object Assignments into BEACON<br>2) Creating the text file for upload in BEACON                                                                                                    |
| The column layout for the upload file is:                                                                                                    |
| 1 char ID of O = Org Unit or S = Position<br>10 char Valid From date MM/DD/YYYY                                                                                                    |
| 10 char Valid To date MM/DD/YYYY                                                                                                    |
| 12 char Charge Object abbreviation                                                                                                    |
| 12 char Activity abbreviation                                                                                                    |
| 40 char Activity description                                                                                                    |
| 12 char Element abbreviation                                                                                                    |
| 12 char Sub-element abbreviation                                                                                                    |
| 40 char Sub-element description                                                                                                    |
| Can upload a file from local PC or from server directory.                                                                                                    |
| File must be saved as a "tab delimited" text file.                                                                                                    |
| This process creates an infotype 9015 record. Check for this record using transaction code [PP01], enter the infotype 9015 and the personnel number of the individual. Click the Overview button to view the charge object assignment details.                                                                                                    |

# Access Transaction:

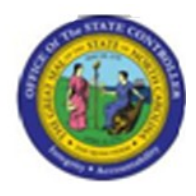

| Via Menu Path        | This transaction code is not on the menu path. Enter the transaction code in the Command Field (white field in the upper left hand corner of the screen - if not visible, click the gray triangle in this area to display the Command Field). Click ENTER once the transaction code has been entered. |
|----------------------|----------------------------------------------------------------------------------------------------|
| Via Transaction Code | ZPTA030                                                                                                    |

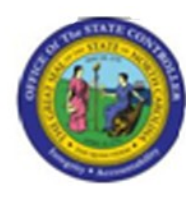

### **Procedure:**

#### **SAP Easy Access**

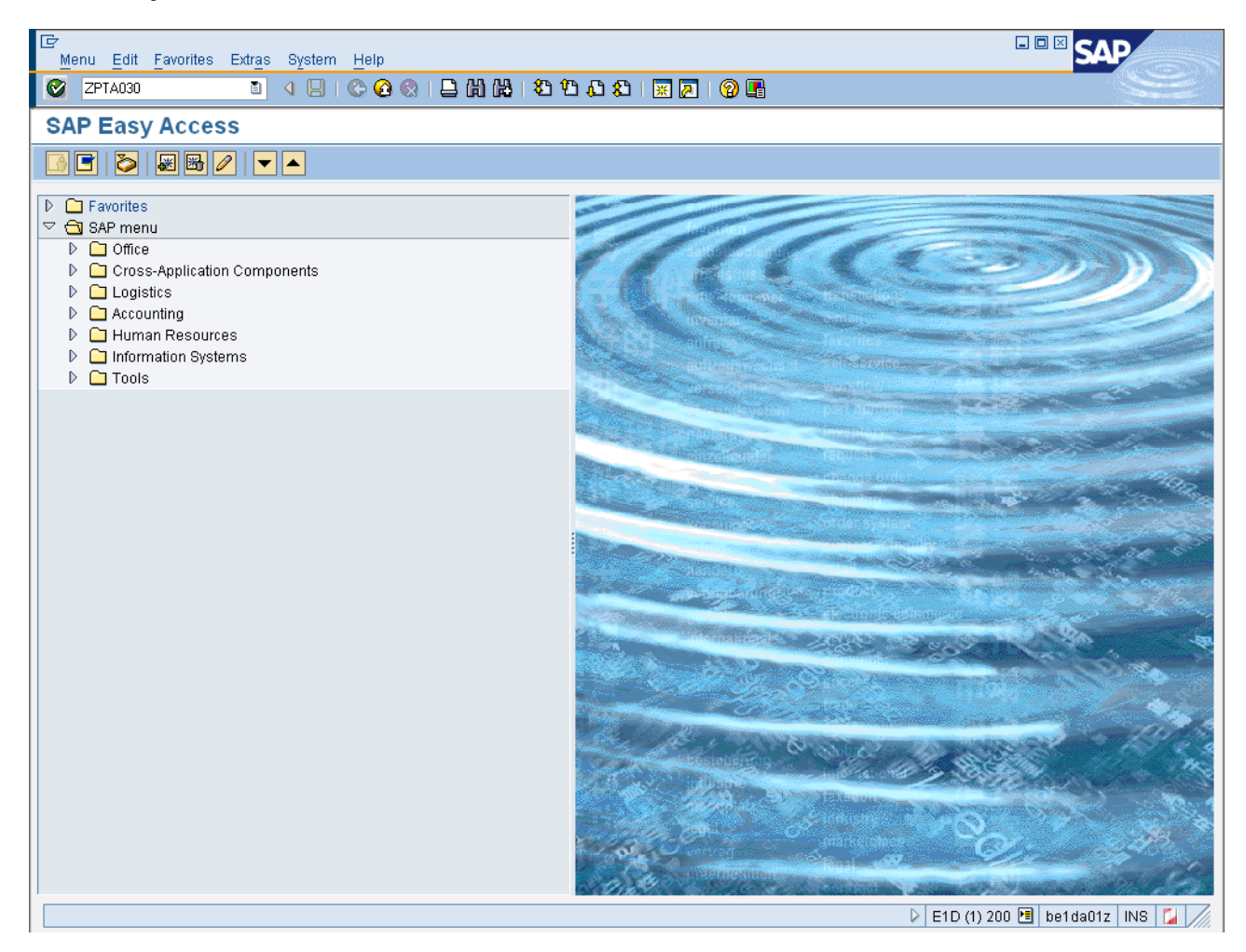

#### 1. Update the following **required** and **optional** fields:

| Field Name | Description                                                                       | R/O/C | Values                                             |
|------------|-----------------------------------------------------------------------------------|-------|----------------------------------------------------|
| Command    | White alphanumeric box in<br>upper left corner used to input<br>transaction codes | R     | Enter value in Command.<br><b>Example:</b> ZPTA030 |

2. Click Enter Sutton.

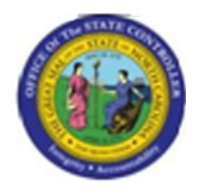

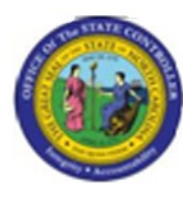

| Program Edit Goto System Help                                                             |         |  |  |  |  |  |  |  |  |
|-------------------------------------------------------------------------------------------|---------|--|--|--|--|--|--|--|--|
| ·····································                                                     | SE      |  |  |  |  |  |  |  |  |
| Update 9015 records from file.                                                            |         |  |  |  |  |  |  |  |  |
|                                                                                           |         |  |  |  |  |  |  |  |  |
| File name with path               PC file (run online)          Unix File (run background |         |  |  |  |  |  |  |  |  |
|                                                                                           |         |  |  |  |  |  |  |  |  |
|                                                                                           |         |  |  |  |  |  |  |  |  |
|                                                                                           |         |  |  |  |  |  |  |  |  |
|                                                                                           |         |  |  |  |  |  |  |  |  |
|                                                                                           |         |  |  |  |  |  |  |  |  |
|                                                                                           |         |  |  |  |  |  |  |  |  |
|                                                                                           |         |  |  |  |  |  |  |  |  |
| D E1D (1) 200 🖪 be1da012                                                                  | INS 🚩 加 |  |  |  |  |  |  |  |  |

3. Click the PC file (run online) matchcode.

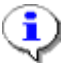

**Information:** After clicking the match code button, the *Open* pop-up window displays. Navigate through the file structure to the location where the desired upload file is stored. In this example, the desired file is stored on the Desktop and titled "Charge\_Object\_Assignment\_Load.txt".

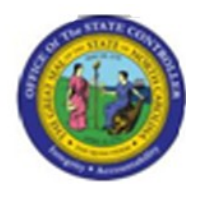

Open

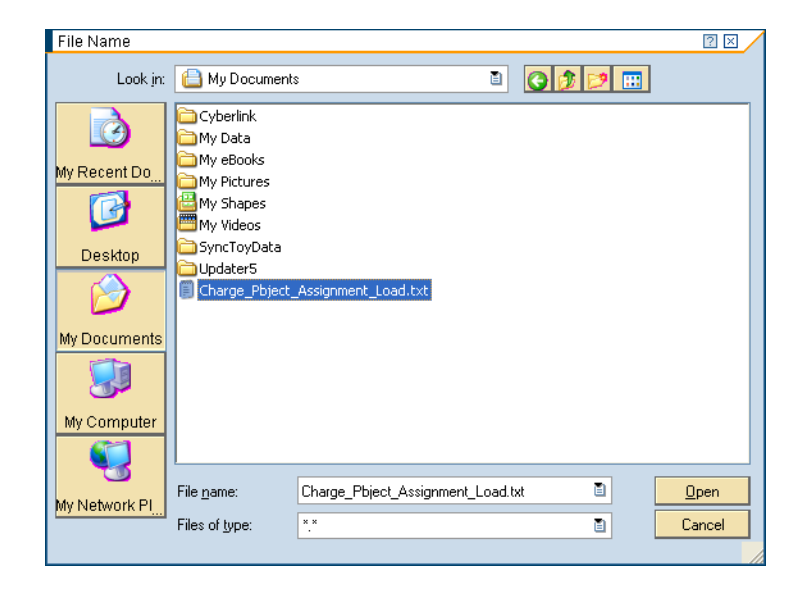

- 4. Select Charge\_Object\_Assignment\_Load.txt in the list box.
- 5. Click **Open** <u>Open</u> button.

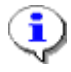

**Information:** Ensure the desired file was selected by double checking the file path and file name displayed in *PC file (run online)* field.

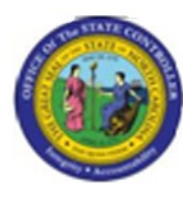

| l⊄<br>Prog | gram <u>E</u> dit <u>G</u> oto S <u>y</u> stem H  | elp                                           |                                        |  |  |  |  |  |  |  |  |  |
|------------|---------------------------------------------------|-----------------------------------------------|----------------------------------------|--|--|--|--|--|--|--|--|--|
| 0          |                                                   |                                               |                                        |  |  |  |  |  |  |  |  |  |
| Upd        | Update 9015 records from file.                    |                                               |                                        |  |  |  |  |  |  |  |  |  |
| ۵          |                                                   |                                               |                                        |  |  |  |  |  |  |  |  |  |
| File na    | ame with path                                     |                                               |                                        |  |  |  |  |  |  |  |  |  |
| 0          | PC file (run online)<br>Unix File (run background | C:\Documents and Settings\kate.bowman\Desktop |                                        |  |  |  |  |  |  |  |  |  |
|            |                                                   |                                               |                                        |  |  |  |  |  |  |  |  |  |
|            |                                                   |                                               |                                        |  |  |  |  |  |  |  |  |  |
|            |                                                   |                                               |                                        |  |  |  |  |  |  |  |  |  |
|            |                                                   |                                               |                                        |  |  |  |  |  |  |  |  |  |
|            |                                                   |                                               |                                        |  |  |  |  |  |  |  |  |  |
|            |                                                   |                                               |                                        |  |  |  |  |  |  |  |  |  |
|            |                                                   |                                               |                                        |  |  |  |  |  |  |  |  |  |
|            |                                                   |                                               |                                        |  |  |  |  |  |  |  |  |  |
|            |                                                   |                                               |                                        |  |  |  |  |  |  |  |  |  |
|            |                                                   |                                               |                                        |  |  |  |  |  |  |  |  |  |
|            |                                                   |                                               |                                        |  |  |  |  |  |  |  |  |  |
|            |                                                   |                                               |                                        |  |  |  |  |  |  |  |  |  |
|            |                                                   |                                               |                                        |  |  |  |  |  |  |  |  |  |
|            |                                                   |                                               |                                        |  |  |  |  |  |  |  |  |  |
|            |                                                   |                                               |                                        |  |  |  |  |  |  |  |  |  |
|            |                                                   |                                               |                                        |  |  |  |  |  |  |  |  |  |
|            |                                                   |                                               |                                        |  |  |  |  |  |  |  |  |  |
|            |                                                   |                                               |                                        |  |  |  |  |  |  |  |  |  |
|            |                                                   |                                               | 🕞 E1D (1) 200 🖪   be1da01z   INS   🌌 🦯 |  |  |  |  |  |  |  |  |  |
|            |                                                   |                                               |                                        |  |  |  |  |  |  |  |  |  |

6. Click Execute (F8) 🔛 button.

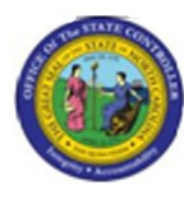

| ট<br>List Edit Goto System                                    | n Help         |             |                                                     |                                     | SAP                     |
|---------------------------------------------------------------|----------------|-------------|-----------------------------------------------------|-------------------------------------|-------------------------|
| Ø                                                             |                | 🖓 🚯 🖨 I 🔕 🚱 | 8 H A & I 🛪 🛛 🖓 🖪                                   |                                     | J.                      |
| Update 9015 reco                                              | ords from file | e.          |                                                     |                                     |                         |
|                                                               |                |             |                                                     |                                     |                         |
| Transaction: ZPTA030<br>System : E1D 200<br>Crtd By : KBOWMAN |                |             | NORTH CAROLINA OFFICE OF TH<br>Upload 9015 with cha | HE STATE CONTROLLER<br>arge objects | ▲<br>▼                  |
| Count of records<br>Count of errors                           | : 32<br>: 13   |             |                                                     |                                     |                         |
|                                                               |                |             |                                                     |                                     |                         |
|                                                               |                |             |                                                     |                                     |                         |
|                                                               |                |             |                                                     | N                                   |                         |
| W Record created                                              |                |             |                                                     | ▷   E1D (1) 20                      | 10 🛅 be1da01z   INS 🕍 🥢 |

**Information:** The results screen displays the statistics of the upload. Scroll down on the results screen to view additional information about any identified errors (as shown below). In this example, 32 records loaded successfully and 13 records failed. The 13 records failed due to the Org Unit and/or Positions not existing in the system.

I)

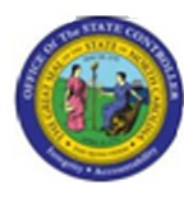

| Image: Control of the state control of the state control of th | •           |
|----------------------------------------------------------------------------------------------------|-------------|
| Update 9015 records from file. Transaction: ZPTA030 System : E1D 200 Crtd By : KBOWMAN NORTH CAROLINA OFFICE OF THE STATE CONTROLLER Upload 9015 with charge objects                                                                                                    | •           |
| Transaction: ZPTA030 NORTH CAROLINA OFFICE OF THE STATE CONTROLLER<br>System : E1D 200 Upload 9015 with charge objects<br>Crtd By : KBOWMAN                                                                                                    | •           |
| Transaction: ZPTA030 NORTH CAROLINA OFFICE OF THE STATE CONTROLLER<br>System : E1D 200 Upload 9015 with charge objects<br>Crtd By : KBOWMAN                                                                                                    | ▲<br>▼      |
|                                                                                                    |             |
| Transaction: ZPTA030 NORTH CAROLINA OFFICE OF THE STATE CONTROLLER<br>System : E1D 200 Upload 9015 with charge objects<br>Crtd By : KBOWMAN                                                                                                    |             |
| Object Obj ID Beg date End date Charge Obj Activity Element Sub Element Message<br>Unknown<br>Unknown<br>Unknown<br>Unknown<br>Unknown<br>Unknown<br>Unknown<br>Unknown<br>Unknown<br>Unknown<br>Unknown<br>Unknown<br>Unknown<br>Unknown<br>Unknown<br>Unknown<br>Unknown<br>Unknown<br>Unknown<br>Unknown                                                                                                    |             |
|                                                                                                    | elda01z INS |

7. Click Back (F3) Click Back (F3)

**Information:** The following section details updating the Charge Object Assignment template, steps to open text files and saving the file as a text file (.txt) for upload into BEACON.

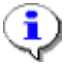

Į)

**Information:** An Excel (.xls) template is available on the BEACON help site that can be used when creating the Charge Object Assignment load file. The .xls template must be in

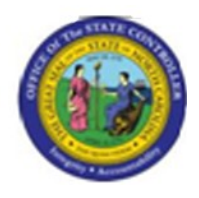

the proper format and then saved as a .txt for the upload in transaction ZPTA030 to be successful.

8. Open the upload file in Excel.

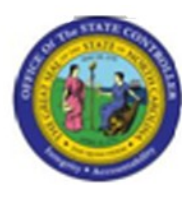

#### Microsoft Excel - Book1

|      | 🛚 Microsoft Excel - Book1 |                       |                |         |                 |               |              |                |       |                |                    |       |          |    |   |          |                |              |           |
|------|---------------------------|-----------------------|----------------|---------|-----------------|---------------|--------------|----------------|-------|----------------|--------------------|-------|----------|----|---|----------|----------------|--------------|-----------|
| :2   | Eile                      | <u>E</u> dit          | ⊻iew           | Insert  | F <u>o</u> rmat | <u>T</u> ools | <u>D</u> ata | <u>W</u> indow | Help  | ASAP Utilities | Ado <u>b</u> e PDi | F     |          |    |   | Type a q | uestion for he | ф <b>-</b> - | ₽×        |
| : 🗅  |                           | <u>N</u> ew           |                |         |                 |               |              | Ctrl+N         | - (°I | - 😣 f.c 🛛      | E → A ↓ Z          | 🛍 🦓 🗆 | 100% 👻 🏹 |    |   |          |                |              |           |
| Ari  | 2                         | Open                  |                |         |                 |               |              | Ctrl+0         | -a+   | \$ %,          | ₹.0 .00 ₹          |       | - 🗞 - A  | -1 |   |          |                |              |           |
| -    |                           | ⊆lose                 |                |         |                 |               |              |                |       |                | 100 910 1 -        |       | _        |    |   |          |                |              |           |
|      |                           | <u>S</u> ave          |                |         |                 |               |              | Ctrl+S         |       |                |                    |       |          |    |   |          |                |              |           |
|      |                           | Save A                | s              |         |                 |               |              |                | F     | G              | Н                  |       | J        | K  | L | M        | N              | 0            |           |
| 1    | s:                        | Save a                | s Web F        | 9age    |                 |               |              |                |       |                |                    |       |          |    |   |          |                |              |           |
| 2    |                           | Save <u>V</u>         | /orkspa        | ce      |                 |               |              |                |       |                |                    |       |          |    |   |          |                |              | +         |
| 4    | 1                         | File Sea              | arc <u>h</u>   |         |                 |               |              |                |       |                |                    |       |          |    |   |          |                |              |           |
| 5    |                           | Permiss               | sion           |         |                 |               |              | +              |       |                |                    |       |          |    |   |          |                |              |           |
| 7    |                           | We <u>b</u> Pa        | age Pre        | view    |                 |               |              |                |       |                |                    |       |          |    |   |          |                |              | +         |
| 8    |                           | Page S                | etyp           |         |                 |               |              |                |       |                |                    |       |          |    |   |          |                |              |           |
| 9    |                           | -<br>Prin <u>t</u> Ai | rea            |         |                 |               |              | •              |       |                |                    |       |          |    |   |          |                |              |           |
| 11   | ۵                         | Print Pr              | e <u>v</u> iew |         |                 |               |              |                |       |                |                    |       |          |    |   |          |                |              |           |
| 12   | 4                         | Print                 |                |         |                 |               |              | Ctrl+P         |       |                |                    |       |          |    |   |          |                |              | $\square$ |
| 13   |                           | Send T                | 0              |         |                 |               |              | +              |       |                |                    |       |          |    |   |          |                |              |           |
| 15   |                           | Proper                | ties           |         |                 |               |              |                |       |                |                    |       |          |    |   |          |                |              |           |
| 16   |                           | Exit                  |                |         |                 |               |              |                |       |                |                    |       |          |    |   |          |                |              |           |
| 17   |                           | -                     |                |         |                 |               |              |                |       |                |                    |       |          |    |   |          |                |              | +         |
| 19   |                           |                       |                |         |                 |               |              |                |       |                |                    |       |          |    |   |          |                |              |           |
| 20   |                           |                       |                |         |                 |               |              |                |       |                |                    |       |          |    |   |          |                |              | +         |
| 22   |                           |                       |                |         |                 |               |              |                |       |                |                    |       |          |    |   |          |                |              | +         |
| 23   |                           |                       |                |         |                 |               |              |                |       |                |                    |       |          |    |   |          |                |              | $\square$ |
| 24   |                           |                       |                |         |                 |               |              |                |       |                |                    |       |          |    |   |          |                |              | +         |
| 26   |                           |                       |                |         |                 |               |              |                |       |                |                    |       |          |    |   |          |                |              |           |
| 27   |                           |                       |                |         |                 |               |              |                |       |                |                    |       |          |    |   |          |                |              |           |
| 20   |                           |                       |                |         |                 |               |              |                |       |                |                    |       |          |    |   |          |                |              |           |
| 30   |                           |                       |                |         |                 |               |              |                |       |                |                    |       |          |    |   |          |                |              |           |
| 31   | •                         | N Sh                  | eet1 /         | Sheet?  | / Sheet         | 3/            |              |                |       |                |                    |       | 1        |    |   |          |                | ) (          | >         |
| Read | ly .                      | - I ( offi            | Jorr V         | 0/10012 | X Sheet         |               |              |                |       |                |                    |       | 1        |    |   |          | NUM            |              |           |

9. Click File >> Open...

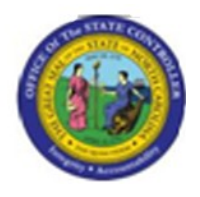

Open

| Open                                                             |                                                                                                    |                                                 |           |                                                                                                    | ? 🛛                                                                                                    |
|------------------------------------------------------------------|----------------------------------------------------------------------------------------------------|-------------------------------------------------|-----------|----------------------------------------------------------------------------------------------------|----------------------------------------------------------------------------------------------------|
| Look in:                                                         | 📋 My Docur                                                                                                    | nents 💌                                         | ۰ 🕲       | 🔟   🔍 🗙 🗋                                                                                                    | 🍟 🎫 🔻 Too <u>l</u> s 🕶                                                                                                    |
| My Recent<br>Documents<br>Desktop<br>My Documents<br>My Computer | Name<br>Cyberlink<br>My Data<br>My Books<br>My Picture<br>My Shapes<br>My Videos<br>SyncToyD.<br>Cupdater5<br>Charge_Pi | s<br>s<br>s<br>ata<br>oject_Assignment_Load.xls | Size      | Type<br>File Folder<br>File Folder<br>File Folder<br>File Folder<br>File Folder<br>File Folder<br>File Folder<br>File Folder<br>Microsoft Exc | Date Modified           10/19/2007 10:54 AM           12/18/2007 10:58 PM           10/19/2007 10:54 AM           12/18/2007 2:41 PM           10/19/2007 10:54 AM           10/19/2007 10:54 AM           10/19/2007 10:54 AM           10/19/2007 10:54 AM           10/19/2007 10:54 AM           10/19/2007 10:54 AM           10/19/2007 10:54 AM           10/19/2007 10:54 AM           10/19/2007 10:54 AM           10/19/2007 10:54 AM           12/18/2007 2:26 PM |
| My Network<br>Places                                             | File <u>n</u> ame:<br>Files of <u>typ</u> e:                                                                            | All Microsoft Office Excel File                 | s (*, x * | : *.xls: *.xlt: *.htm                                                                                                    |                                                                                                    |

- 10. Select Charge\_Pbject\_Assignment\_Load.xls in the list box.
- 11. Click Open \_\_\_\_\_ button.

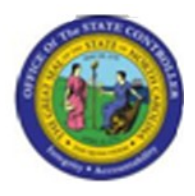

Text Import Wizard - Step 1 of 3

| Text Import Wizard - Step 1 of 3                                                                                                    | ?×  |  |  |  |  |  |  |  |
|----------------------------------------------------------------------------------------------------|-----|--|--|--|--|--|--|--|
| The Text Wizard has determined that your data is Delimited.<br>If this is correct, choose Next, or choose the data type that best describes your data.                                                                                                    |     |  |  |  |  |  |  |  |
| Original data type         Choose the file type that best describes your data: <ul> <li>Delimited</li> <li>- Characters such as commas or tabs separate each field.</li> <li>- Fixed width</li> <li>- Fields are aligned in columns with spaces between each field.</li> </ul> |     |  |  |  |  |  |  |  |
| Start import at row: 1 🗢 File grigin: 437 : OEM United States                                                                                                    | ~   |  |  |  |  |  |  |  |
| Preview of file C:\Documents and Settings\dwst\Charge_Pbject_Assignment_Load.xls.                                                                                                    |     |  |  |  |  |  |  |  |
| 100142006420010120070123199990C0BJ10010chg obj 10010ACT20010act                                                                                                    |     |  |  |  |  |  |  |  |
| 2 00142006420010120070123199990008310010chg obj 10010ACT20010act                                                                                                    |     |  |  |  |  |  |  |  |
| 4 00142006420010120070123199990C0BJ10010chg obj 10010ACT20010act                                                                                                    |     |  |  |  |  |  |  |  |
| 500142006420010120070123199990C0BJ10010chg obj 10010ACT20020act                                                                                                    |     |  |  |  |  |  |  |  |
|                                                                                                    | >   |  |  |  |  |  |  |  |
| Cancel < Back Next > Ein                                                                                                    | ish |  |  |  |  |  |  |  |

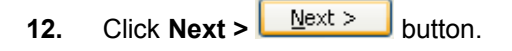

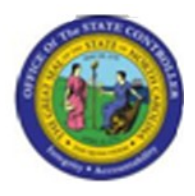

Text Import Wizard - Step 2 of 3

| Text In           | ext Import Wizard - Step 2 of 3                                                                                                    |          |          |          |     |       |     |         |     |   |
|-------------------|----------------------------------------------------------------------------------------------------|----------|----------|----------|-----|-------|-----|---------|-----|---|
| This sc<br>how yo | This screen lets you set the delimiters your data contains. You can see<br>how your text is affected in the preview below.                                   |          |          |          |     |       |     |         |     |   |
| Delimi            | Delimiters       Treat consecutive delimiters as one         Image: Tab       Semicolon       Comma         Space       Other:       Text gualifier:       " |          |          |          |     |       |     |         |     |   |
| Data <u>p</u> r   | review                                                                                                    |          |          |          |     |       |     |         |     |   |
| D                 | 14200642                                                                                                    | 01012007 | 12319999 | COBJ1001 | chg | obj 1 | 001 | ACT2001 | act | ^ |
| p                 | 14200642                                                                                                    | 01012007 | 12319999 | COBJ1001 | chg | obj 1 | 001 | ACT2001 | act |   |
| p                 | 14200642                                                                                                    | 01012007 | 12319999 | COBJ1001 | chg | obj l | 001 | ACT2001 | act |   |
| p                 | 14200642                                                                                                    | 01012007 | 12319999 | COBJ1001 | chg | obj l | 001 | ACT2001 | act |   |
| р                 | 14200642                                                                                                    | 01012007 | 12319999 | COBJ1001 | chg | obj l | 001 | ACT2002 | act | ~ |
| <                 |                                                                                                    |          |          |          |     |       |     |         | >   |   |
|                   | Cancel < <u>B</u> ack <u>N</u> ext > Einish                                                                                                    |          |          |          |     |       |     |         |     |   |

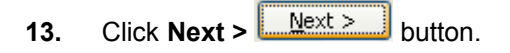

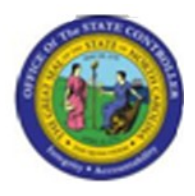

Text Import Wizard - Step 3 of 3

| Text Import Wiza                                                 | rd - Step 3                      | l of 3         |                                                      |              |       |      |         |     | 2 🗙      |
|------------------------------------------------------------------|----------------------------------|----------------|------------------------------------------------------|--------------|-------|------|---------|-----|----------|
| This screen lets you select each column and set the Data Format. |                                  |                |                                                      |              |       |      |         |     |          |
| 'General' converts<br>values to dates, ar                        | numeric value<br>nd all remainin | , date<br>ext. | <ul> <li>○ <u>I</u>e</li> <li>○ <u>D</u>a</li> </ul> | ×t<br>ite: 🚺 | 1DY   | *    |         |     |          |
| O Do not import column (skip)                                    |                                  |                |                                                      |              |       |      |         |     |          |
| Data preview                                                     |                                  |                |                                                      |              |       |      |         |     |          |
| GenerGeneral                                                     | General                          | General        | General                                              | Ge           | neral |      | General | Gen |          |
| 0 14200642                                                       | 01012007                         | 12319999       | COBJIOC                                              | )1 ch        | a obj | 1001 | ACT2001 | act | <u>~</u> |
| 0 14200642                                                       | 01012007                         | 12319999       | совліос                                              | )1 ch        | g obj | 1001 | ACT2001 | act |          |
| 14200642                                                         | 01012007                         | 12319999       | совліос                                              | )1 ch        | g obj | 1001 | ACT2001 | act |          |
| 14200642                                                         | 01012007                         | 12319999       | совліос                                              | )1 ch        | g obj | 1001 | ACT2001 | act |          |
| 0 14200642                                                       | 01012007                         | 12319999       | совјіос                                              | )1  ch       | g obj | 1001 | ACT2002 | act | ~        |
|                                                                  |                                  |                | )                                                    |              |       |      |         | >   |          |
| Cancel < Back Next > Finish                                      |                                  |                |                                                      |              |       |      |         |     |          |

14. Press right Arrow button to scroll to the last column.

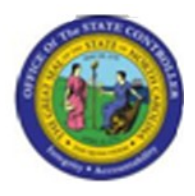

Text Import Wizard - Step 3 of 3

| Text                        | Impo                    | rt Wizard                   | - Step 3 o                      | of 3                                    |       |      |              |           |      | ? 🗙      |
|-----------------------------|-------------------------|-----------------------------|---------------------------------|-----------------------------------------|-------|------|--------------|-----------|------|----------|
| This<br>the                 | screen<br>Data Fo       | lets you sele<br>rmat.      | ect each colu                   | Column data format                      |       |      |              |           |      |          |
| 'G<br>Va                    | eneral' d<br>alues to i | onverts nur<br>dates, and a | neric values t<br>all remaining | O <u>T</u> ext<br>O <u>D</u> ate: MDY ♥ |       |      |              |           |      |          |
|                             |                         | Advance                     | ed                              |                                         |       | OD   | o not įmport | column (s | kip) |          |
| Dat                         | a <u>p</u> revie        | w                           |                                 |                                         |       |      |              |           |      |          |
| Ger                         | neral                   | General                     | General                         | General                                 | Gener | cal  | General      | General   |      |          |
| bj                          | 1001                    | ACT2001                     | act 2001                        | ELE3001                                 | elem  | 3001 | SUB4001      | subele    | 4001 | <u>^</u> |
| bj                          | 1001                    | ACT2001                     | act 2001                        | ELE3001                                 | elem  | 3001 | SUB4002      | subele    | 4002 |          |
| þj                          | 1001                    | ACT2001                     | act 2001                        | ELE3001                                 | elem  | 3001 | SUB4003      | subele    | 4003 | _        |
| þj                          | 1001                    | ACT2001                     | act 2001                        | ELE3002                                 | elem  | 3002 | SUB4001      | subele    | 4001 |          |
| bj                          | 1001                    | ACT2002                     | act 2002                        | ELE3001                                 | elem  | 3001 | SUB4001      | subele    | 4001 | ~        |
| <                           |                         |                             |                                 |                                         |       |      |              |           | ]    | >        |
| Cancel < Back Next > Einish |                         |                             |                                 |                                         |       |      |              |           |      |          |

**15.** Press and hold Shift and click the last column.

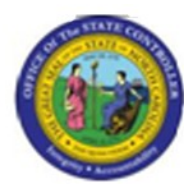

Text Import Wizard - Step 3 of 3

| Text In             | nport Wiza                                                                                            | rd - Step 3 | l of 3   |        |    |      |     |      |         | ? 🗙   |
|---------------------|----------------------------------------------------------------------------------------------------|-------------|----------|--------|----|------|-----|------|---------|-------|
| This scr<br>the Dat | This screen lets you select each column and set Column data format<br>the Data Format.                |             |          |        |    |      |     |      |         |       |
| 'Gene<br>value      | 'General' converts numeric values to numbers, date values to dates, and all remaining values to text. |             |          |        |    |      |     | 1DY  | *       |       |
|                     | O Do not import column (skip)                                                                         |             |          |        |    |      |     |      |         |       |
|                     |                                                                                                    |             |          |        |    |      |     |      |         |       |
| Data <u>p</u>       | review                                                                                                |             |          |        |    |      |     |      |         |       |
| Text                | Text                                                                                                  | Text        | Text     | Text   |    | Text | ;   |      | Text    | Text  |
| 0                   | 14200642                                                                                              | 01012007    | 12319999 | совјіс | 01 | chg  | obj | 1001 | ACT2001 | act 🛆 |
| 0                   | 14200642                                                                                              | 01012007    | 12319999 | совјіс | 01 | chg  | obj | 1001 | ACT2001 | act 📃 |
| 0                   | 14200642                                                                                              | 01012007    | 12319999 | совјіс | 01 | chg  | obj | 1001 | ACT2001 | act   |
| 0                   | 14200642                                                                                              | 01012007    | 12319999 | совјіс | 01 | chg  | obj | 1001 | ACT2001 | act   |
| o                   | 14200642                                                                                              | 01012007    | 12319999 | совјіс | 01 | chg  | obj | 1001 | ACT2002 | act 🤜 |
| <                   |                                                                                                    |             |          |        |    |      |     |      |         | >     |
|                     |                                                                                                    |             |          |        |    |      |     |      |         |       |
|                     | Cancel < Back Next > Finish                                                                           |             |          |        |    |      |     |      |         |       |

- **16.** Click **Text** O <u>Text</u> radio button.
- **17.** Click **Finish** button.

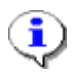

Information: Upon completion of changes the file needs to be saved as text.

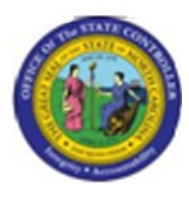

### Microsoft Excel - Charge\_Pbject\_Assignment\_Load.xls

| 🛛 Microsoft Excel - Charge_Pbject_Assignment_Load.xls |          |                 |                          |                      |                          |                             |                |                |                                |         |                |                  |             |          |                  |   |       |
|-------------------------------------------------------|----------|-----------------|--------------------------|----------------------|--------------------------|-----------------------------|----------------|----------------|--------------------------------|---------|----------------|------------------|-------------|----------|------------------|---|-------|
| :2                                                    | Eile     | Edit            | <u>V</u> iew <u>I</u> ns | sert F <u>o</u> rmal | t <u>T</u> ools <u>(</u> | <u>.</u> ata <u>W</u> indov | v <u>H</u> elp | ASAP Utilities | Ado <u>b</u> e PDF             | :       |                |                  |             | Type a q | uestion for help |   | ₽×    |
| ÷n                                                    |          | <u>N</u> ew     |                          |                      |                          | Ctrl+N                      | - Ci           | - 🔍 fr 🕽       | Σ <u>-</u> <u>A</u>   <u>Z</u> | 1 🕼 🔊   | 100% 🖵 🌘       |                  |             |          |                  |   |       |
|                                                       | 2        | Open            |                          |                      |                          | Ctrl+O                      |                |                | - ZV A                         |         | 0              | ~ =              |             |          |                  |   |       |
| Ari                                                   |          | Class           |                          |                      |                          |                             |                | \$%,           | .00 .00                        |         | • 🧐 • <u>A</u> | - <del>-</del> - |             |          |                  |   |       |
| 12                                                    |          |                 |                          |                      |                          |                             | _              |                |                                |         |                |                  |             |          |                  |   |       |
|                                                       |          | <u>S</u> ave    |                          |                      |                          | Ctrl+S                      | _              |                |                                |         |                |                  |             |          |                  |   |       |
|                                                       |          | Save A          | <u>i</u> s               |                      |                          |                             | F              | G              | Н                              |         | J              | K                | L           | М        | N                | 0 |       |
| 1                                                     | ŝ.       | Save a          | is Web Page.             |                      |                          |                             | ng obj 1       | 0 ACT2001      | act 2001                       | ELE3001 | elem 3001      | SUB4001          | subele 4001 |          |                  |   | TH    |
| 2                                                     |          | Save V          | Vorkspace                |                      |                          |                             | ng obj 1       | 0 ACT2001      | act 2001                       | ELE3001 | elem 3001      | SUB4002          | subele 4002 |          |                  |   | _     |
| 3                                                     | 994      | cile de         |                          |                      |                          |                             | ng obj 1       | UACT2001       | act 2001                       | ELE3001 | elem 3001      | SUB4003          | subele 4003 |          |                  |   |       |
| 4                                                     | <u> </u> |                 | arc <u>n</u>             |                      |                          |                             | ng obj 1       |                | act 2001                       | ELE3002 | elem 3002      | SUB4001          | subele 4001 |          |                  |   |       |
| 8                                                     |          | Permis:         | sion                     |                      |                          | 1                           | ha obi 1       |                | act 2002                       | ELE3001 | elem 3001      | SUB4001          | subele 4001 |          |                  |   | +     |
| 7                                                     |          | We <u>b</u> P   | age Preview              |                      |                          |                             | ha ohi 1       | DIACT2001      | act 2001                       | ELE3002 | elem 3002      | SUB4001          | subele 4001 |          |                  |   |       |
| 8                                                     |          | Dage S          | etun                     |                      |                          |                             | ng obj 1       | 0/ACT2001      | act 2001                       | ELE3001 | elem 3001      | SUB4001          | subele 4001 |          |                  |   |       |
| 9                                                     |          | raye J          | ecgp                     |                      |                          |                             | ng obj 1       | 0 ACT2002      | act 2002                       | ELE3002 | elem 3002      | SUB4001          | subele 4001 |          |                  |   |       |
| 10                                                    |          | Prin <u>t</u> A | rea                      |                      |                          | 1                           | hg obj 1       | 0 ACT2002      | act 2002                       | ELE3003 | elem 3003      | SUB4002          | subele 4002 |          |                  |   |       |
| 11                                                    | 4        | Print Pi        | re <u>v</u> iew          |                      |                          |                             | ng obj 1       | 0/ACT2001      | act 2001                       |         |                |                  |             |          |                  |   |       |
| 12                                                    | -        | 🛃 Print Ctrl+P  |                          |                      |                          |                             | ng obj 1       | 0 ACT2001      | act 2001                       |         |                |                  |             |          |                  |   |       |
| 13                                                    |          | Send T          |                          |                      |                          |                             | ng obj 1       | DIACT2001      | act 2001                       |         |                |                  |             |          |                  |   |       |
| 14                                                    |          | - Donig i       |                          |                      |                          |                             | ng obj 1       |                | act 2001                       | ELE3001 | olom 3001      |                  |             |          |                  |   | =     |
| 16                                                    |          | Proper          | ties                     |                      |                          |                             | ha ohi 1       | DIACT2001      | act 2001                       | ELE3001 | elem 3001      |                  |             |          |                  |   |       |
| 17                                                    |          | E <u>x</u> it   |                          |                      |                          |                             | ng obj 1       | 0IACT2002      | act 2002                       | ELE3002 | elem 3002      |                  |             |          |                  |   |       |
| 18                                                    | 0        |                 | 14200642                 | 01012007             | 12319999                 | COBJ1007                    | chg obj 1      | 0 ACT2002      | act 2002                       | ELE3003 | elem 3003      |                  |             |          |                  |   |       |
| 19                                                    | 0        |                 | 14200642                 | 01012007             | 12319999                 | COBJ1007                    | chg obj 1      | 0 ACT2002      | act 2002                       | ELE3004 | elem 3004      |                  |             |          |                  |   |       |
| 20                                                    |          |                 |                          |                      |                          |                             |                |                |                                |         |                |                  |             |          |                  |   | _     |
| 21                                                    |          |                 |                          |                      |                          |                             |                |                |                                |         |                |                  |             |          |                  |   |       |
| 22                                                    |          |                 |                          |                      |                          |                             |                |                |                                |         |                |                  |             |          |                  |   |       |
| 23                                                    |          |                 |                          |                      |                          |                             |                |                |                                |         |                |                  |             |          |                  |   |       |
| 25                                                    |          |                 |                          |                      |                          |                             |                |                |                                |         |                |                  |             |          |                  |   |       |
| 26                                                    |          |                 |                          |                      |                          |                             |                |                |                                |         |                |                  |             |          |                  |   |       |
| 27                                                    |          |                 |                          |                      |                          |                             |                |                |                                |         |                |                  |             |          |                  |   |       |
| 28                                                    |          |                 |                          |                      |                          |                             |                |                |                                |         |                |                  |             |          |                  |   |       |
| 29                                                    |          |                 |                          |                      |                          |                             |                |                |                                |         |                |                  |             |          |                  |   |       |
| 30                                                    |          |                 |                          |                      |                          |                             |                |                |                                |         |                |                  |             |          |                  |   | -     |
|                                                       |          | H \ Ch          | arce Phie                | rt Assimu            | ment Loa                 | 1/                          |                |                | I                              | I       | <              |                  |             |          |                  |   | >   _ |
| Rea                                                   |          |                 |                          |                      |                          |                             |                |                |                                |         |                |                  |             |          |                  |   |       |
| Rea                                                   | Ready    |                 |                          |                      |                          |                             |                |                |                                |         |                |                  |             |          |                  |   |       |

**18.** Click File >> Save As...

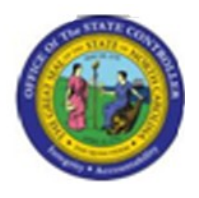

Save As

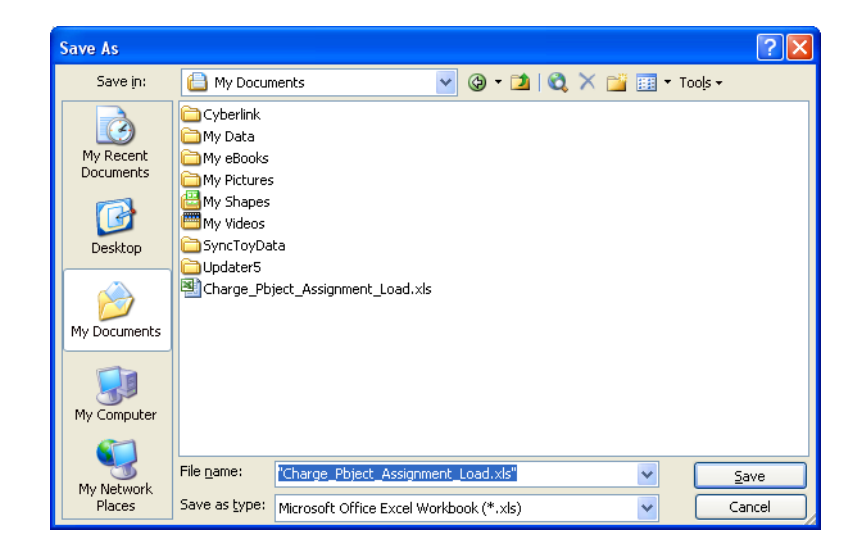

**19.** Click the **Save as type:** dropdown.

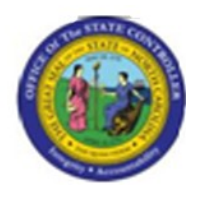

**Screen Title** 

| Single File Web Page (*.mht; *.mhtml)<br>Web Page (*.htm; *.html) | > |
|-------------------------------------------------------------------|---|
| Text (Tab delimited) (*.txt)                                      |   |
| Unicode Text (*.txt)                                              |   |
| Microsoft Excel 5.0/95 Workbook (*.xls)                           | ~ |

20. Select Text (Tab delimited) (\*.txt) in the Save as type: list box.

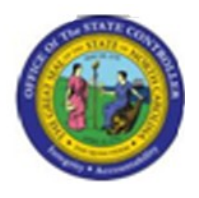

Save As

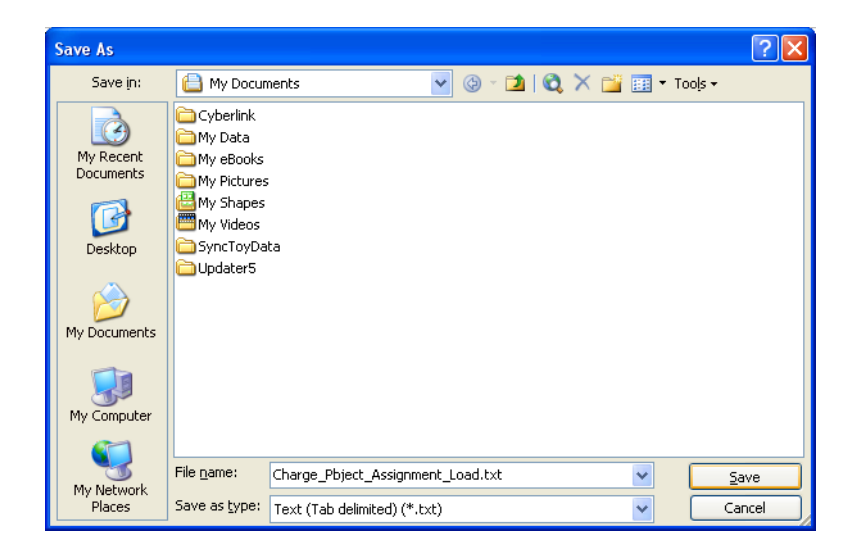

21. Update the following required and optional fields:

| Field Name | Description        | R/O/C | Values                                            |
|------------|--------------------|-------|---------------------------------------------------|
| File name: | Enter a File name. | R     | Enter value in File name:.                        |
|            |                    |       | Example:<br>Charge_Pbject_Assign<br>ment_Load.txt |

22. Click Save <u>Save</u> button.

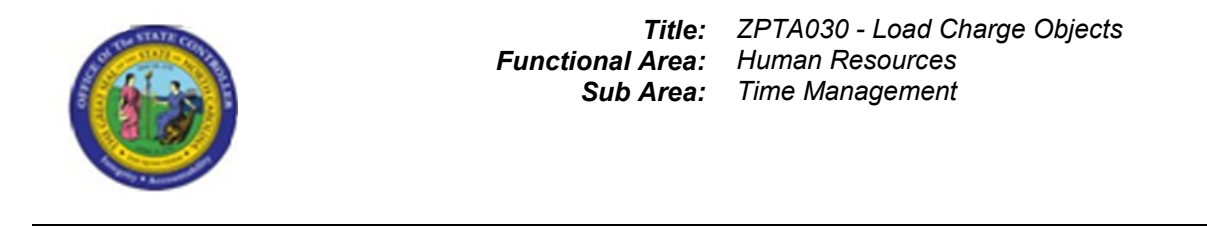

**Microsoft Excel** 

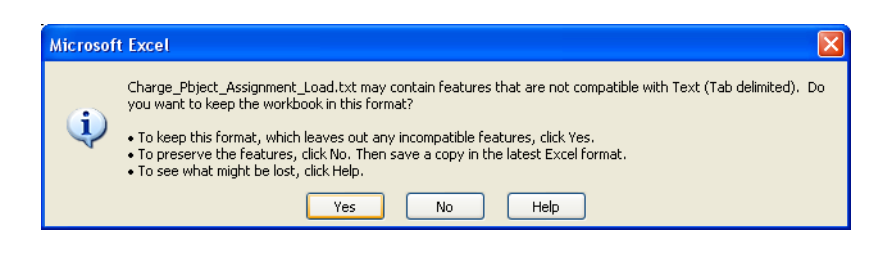

23. Click Yes button.

24. The system task is complete.

Launch WEB HELP